## 开大科研系统使用说明 项目负责人使用手册

科研处 服务电话:25653936

## 校级课题申请

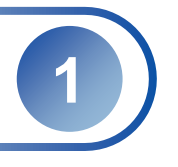

## 项目登录网址: http://kyxm.shou.org.cn/Admin/index.aspx

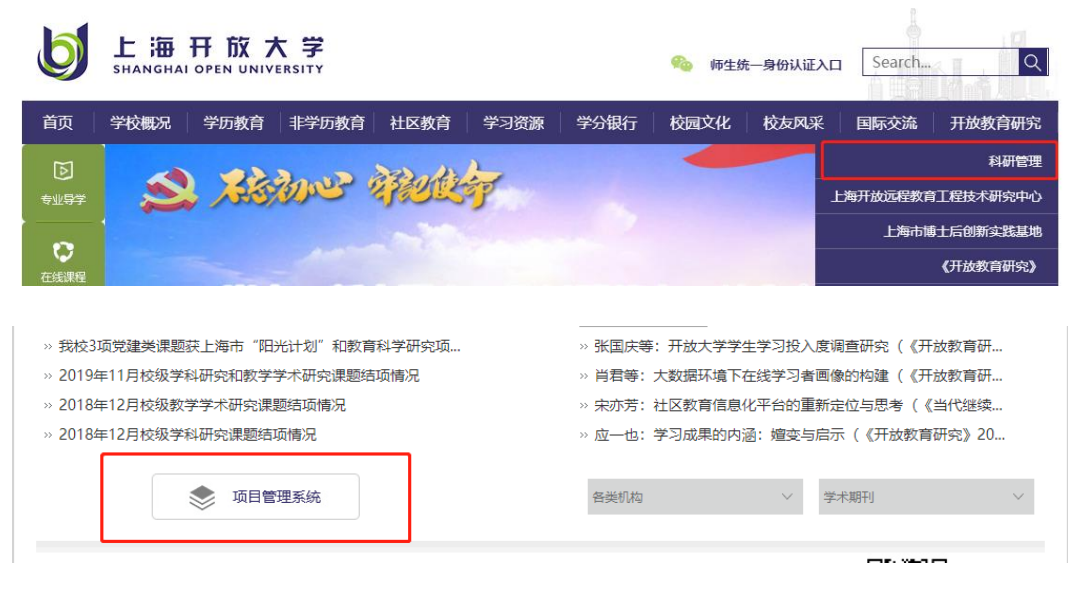

说明:

- 可以从网址直接登录也可以通过科研网站
  进入【科研管理系统】
- 上海开放大学服务大厅中的【教师业务导
  航】板块也可进入【科研管理系统】

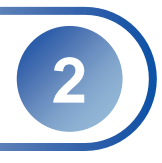

| 首页     | 资料录入                                                                                                    |
|--------|----------------------------------------------------------------------------------------------------|
| 项目管理   | 信自綱亜                                                                                                    |
| 项目一览   | 3                                                                                                    |
| 校级申报   | 日本 申请者承诺                                                                                                    |
| 横向课题   |                                                                                                    |
| 成果管理   | 我承诺对本人填写的各项内容的真实性负责,保证没有知识产权争议。如获                                                                                                    |
| 成果一览   | 准立项,我承诺以本表为有约束力的协议,遵守上海开放大学的有关规定,                                                                                                    |
| 成果汇总   | 按计划认真开展研究工作,取得预期研究成果。上海开放大学有权使用本表                                                                                                    |
| 历史评分   | 所有数据和资料。                                                                                                    |
| 经费管理   |                                                                                                    |
| 预算申报   |                                                                                                    |
| 配套资助申请 |                                                                                                    |
| 联系方式   |                                                                                                    |
|        | 1.352000344 2011日20日20日20日17月201825400040001112300<br>2.3750内容:本项目的研究对象、总体框架、重点准点、主要 <mark>1.96是</mark><br>3.男路方法:本项目研究的基本思路 星体研究方法 研究计例及其可行性等。 |

校级项目申报请点击【校级申报】后,同意 "申请者承诺"后即可填写信息。

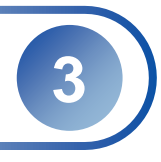

|                          | yyyy-MM-dd                    | 至    | yyyy-MM-dd         |                |      |    |  |  |  |
|--------------------------|-------------------------------|------|--------------------|----------------|------|----|--|--|--|
|                          | 校级项目                          | *    | 研究类别:              | 自然科学           | ~    |    |  |  |  |
|                          | 上海开放大学                        |      | *项目类别:             | 请选择            |      |    |  |  |  |
|                          | 单位: (元)                       |      |                    | 请选择            |      |    |  |  |  |
|                          |                               |      |                    | 2021党建思政       | 培育项目 | ור |  |  |  |
| į                        | + 添加成员                        |      |                    | 2021教学改革创新研究项目 |      |    |  |  |  |
|                          |                               |      |                    | 2021决策咨询       | 研究项目 |    |  |  |  |
|                          |                               |      |                    | 2021新进人员科研扶持项目 |      |    |  |  |  |
| §设计论证                    |                               |      |                    | 校级科研创新青年项目     |      |    |  |  |  |
| Ξ                        | 内外相关研究的学术史梳理                  | 及研究表 | 协态: 本项目相           | 校级科研创新学科创新项目   |      |    |  |  |  |
| -<br>本<br>本              | 项目的研究对象、总体框架.<br>项目研究的基本思路、具体 | 重点》  | 售点、主要目标<br>去、研究计划及 | 校级科研创新特色科研项目   |      |    |  |  |  |
| 在学术思想 学术观点 研究方法等方面的特色和创新 |                               |      |                    |                |      |    |  |  |  |

【项目类别】的命名规则是【年份+类别】,
 请正确选择。

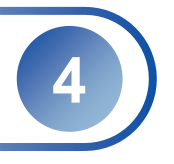

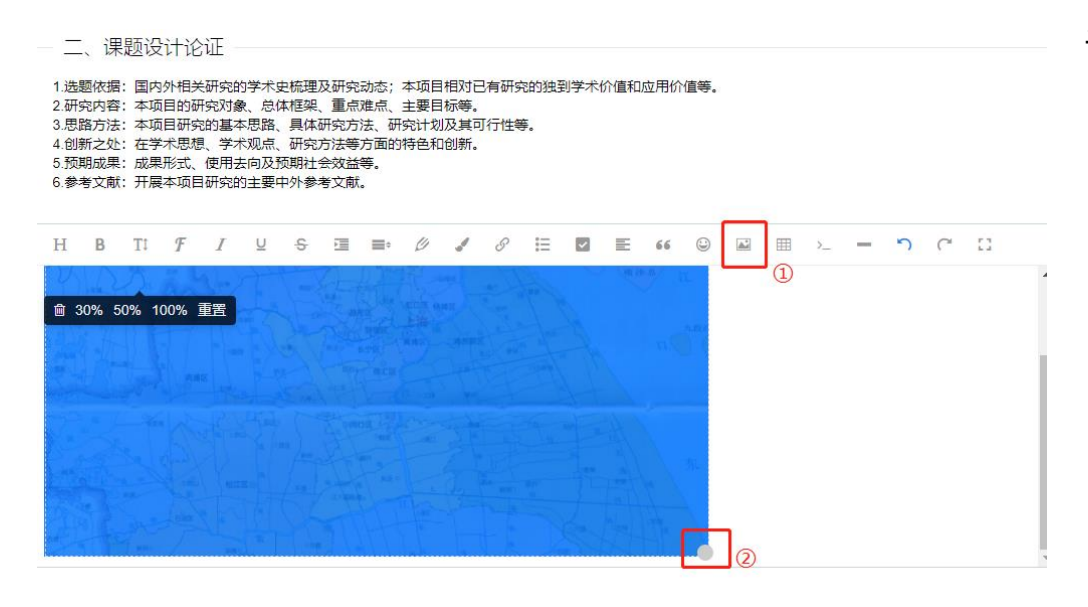

【课题设计论证】和【研究基础与条件保障】 板块可以根据需要增加图片,以及设置图片 的大小。

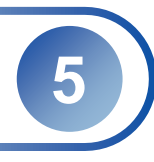

| 首页   | 立项约 | ₩型: 全部 ∨ | 年限: | 2021 |                |           |       |          |
|------|-----|----------|-----|------|----------------|-----------|-------|----------|
| 项目管理 |     |          |     |      |                |           |       |          |
| 项目一览 | 序号  | 项目名称     |     | 项目类别 | 申请时间           | 研究期限(止)   | 项目状态  | 操作       |
| 校级申报 | 1   | 111      |     | 校级项目 | 2021/3/16 13:4 | 2023/3/17 | 立项通过  | 查看       |
| 横向课题 | 2   | 横向课题111  |     | 横向项目 | 2021/3/16 13:5 | 2023/3/16 | 立项通过  | 查看 经费申请  |
| 成果管理 | 3   | 成果测试     |     | 校级项目 | 2021/3/16 13:4 | 2021/3/27 | 院系未审核 | 修改 查看 删除 |
|      |     |          |     |      |                |           |       |          |
| 成果一览 |     |          |     |      |                |           |       |          |
| 成果汇总 |     |          |     |      |                |           |       |          |
| 历史评分 |     |          |     |      |                |           |       |          |
|      |     |          |     |      |                |           |       |          |

- 提交后的课题一般分为4种项目状态:院系未审 核、院系不通过、科研处不通过、立项通过。
- > 院系审核前可对已填报项目进行修改。
- 【立项通过】后,可点击【查看】至页面底端下载PDF或WORD文档(带水印),打印后交院系盖章、科研处盖章备份。

附件:

| 2021.3.3.png      7KB      2021/3/16 13:45:17      查濯 | 又计白          | 大小  | 时间                 | 操作 |
|-------------------------------------------------------|--------------|-----|--------------------|----|
|                                                       | 2021.3.3.png | 7KB | 2021/3/16 13:45:17 | 查看 |
|                                                       | 2021.3.3.png | 7КВ | 2021/3/16 13:45:17 | 道有 |

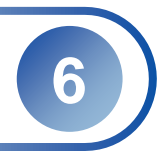

| 项目管理   |   |          |       |      |      |      |      |          |
|--------|---|----------|-------|------|------|------|------|----------|
| 项目一览   | 序 | 项目名称     | 负责人   | 项目类别 | 专项经费 | 校级经费 | 审批进度 | 操作       |
| 校级申报   | 1 | 作者与成果测试2 | 顾凤佳 2 | 校级项目 | 0    | 0    | 未填报  | 申报与修改 音看 |
| 横向课题   | 2 | 111      | 陈劲良 2 | 校级项目 | 0    | 0    | 未填报  | 申报与修改 查看 |
| 成果管理   | 3 | 横向课题111  | 陈劲良 2 | 横向项目 | 0    | 0    | 未填报  | 申报与修改 查看 |
| 成果一览   |   |          |       |      |      |      |      |          |
| 成果汇总   |   |          |       |      |      |      |      |          |
| 历史评分   |   |          |       |      |      |      |      |          |
| 经费管理   |   |          |       |      |      |      |      |          |
| 预算申报   |   |          |       |      |      |      |      |          |
| 配套资助申请 |   |          |       |      |      |      |      |          |
| 联系方式   |   |          |       |      |      |      |      | ÷        |

【立项通过】后点击【预算申报】,填写经费申 请内容后,由科研处审核。也可进行相应【经费 变更】申请。